# brother

# Webes csatlakozáshoz útmutató

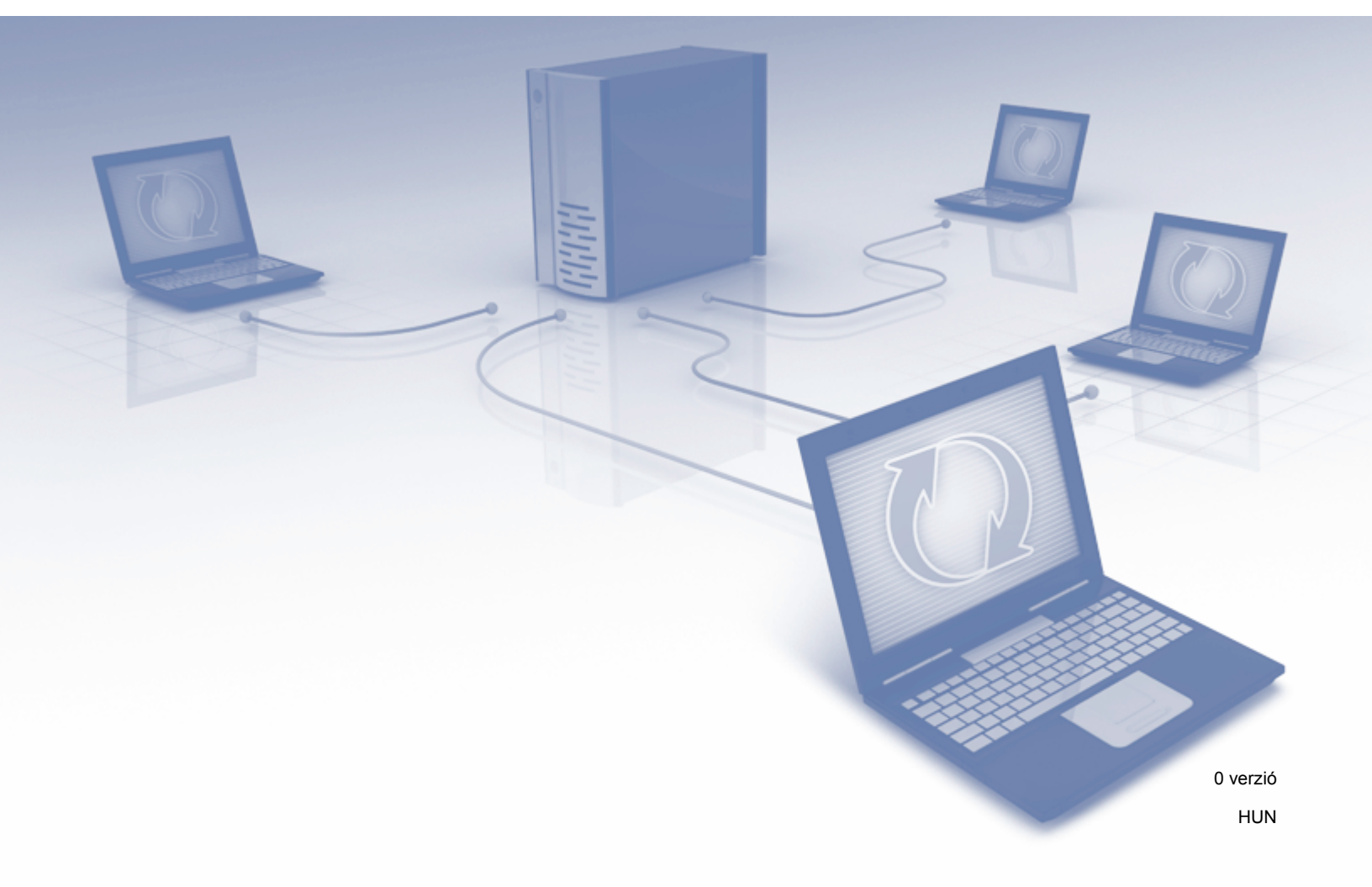

# Vonatkozó modellek

Ez a használati útmutató a következő modellekre vonatkozik: ADS-2500We és ADS-2600We.

# Megjegyzések meghatározása

A használati útmutatóban végig a következő megjegyzésstílust használjuk:

#### **MEGJEGYZÉS**

A Megjegyzések útmutatással szolgálnak a különböző helyzetek kezelésére, továbbá javaslatokat adnak más funkciók használatához.

# Védjegyek

A Brother a Brother Industries, Ltd. védjegye vagy bejegyzett védjegye.

A Google Drive a Google Inc. védjegye. Ezen védjegy használata a Google engedélyéhez kötött.

Az EVERNOTE és az Evernote Elephant logó az Evernote Corporation védjegyei, és használatuk licenc alapján történik.

A Microsoft, Windows, Windows Vista, OneDrive és OneNote a Microsoft Corporation védjegyei vagy bejegyzett védjegyei az Egyesült Államokban és/vagy más országokban.

A Macintosh az Apple Inc. bejegyzett védjegye az Egyesült Államokban és más országokban.

Minden vállalat, amelynek szoftvere meg van említve a kézikönyvben, rendelkezik a saját tulajdonú programjaira vonatkozó szoftver licencszerződéssel.

A Brother-termékeken, kapcsolódó dokumentumokon és egyéb anyagokon feltüntetett minden vállalati márkanév és terméknév a megfelelő vállalat védjegye vagy bejegyzett védjegye.

# FONTOS MEGJEGYZÉS

Lépjen a Brother Solutions Center honlapjára a <u>http://support.brother.com/</u> címen, és kattintson a modell oldalán a Kézikönyvek lehetőségre az egyéb kézikönyvek letöltéséhez, beleértve a modell Gyors telepítési útmutatóját és Használati útmutatóját.

© 2014 Brother Industries, Ltd. Minden jog fenntartva.

# Tartalomjegyzék

| 1 | Mielőtt használatba venné a Brother Web Connect szolgáltatást             | 1  |
|---|---------------------------------------------------------------------------|----|
|   | Mi is az a Brother Web Connect?                                           | 1  |
|   | Elérhető szolgáltatások                                                   | 2  |
|   | A Brother Web Connect használatához szükséges feltételek                  | 4  |
|   | Fiók a szolgáltatónál                                                     | 4  |
|   | Internetkapcsolat                                                         | 4  |
|   | A teljes illesztőprogram- és szoftvercsomag telepítése                    | 4  |
|   | A proxykiszolgáló beállításai                                             | 4  |
|   | A Brother Web Connect beállítása                                          | 6  |
|   | A Brother Web Connect beállításának áttekintése                           | 6  |
|   | Hozzon létre fiókot minden kívánt szolgáltatáshoz                         | 7  |
|   | Brother Web Connect hozzáférés igénylése                                  | 7  |
|   | Fiók regisztrálása a Brother készülékén                                   | 9  |
| 2 | Beolvasás és feltöltés                                                    | 11 |
|   | Dokumentumok beolvasása és feltöltése a Brother Web Connect használatával | 11 |
|   | Beolvasási beállítások módosítása                                         | 12 |
| 3 | Web Connect parancsikon beállításai                                       | 14 |
|   | Web Connect parancsikonok hozzáadása                                      | 14 |
|   | Parancsikonok módosítása                                                  | 15 |
|   | Parancsikonok nevének szerkesztése                                        | 15 |
|   | Parancsikonok törlése                                                     | 15 |
|   | Parancsikonok használata                                                  | 15 |
| Α | Hibaelhárítás                                                             | 16 |
|   | Hibaüzenetek                                                              | 16 |
|   |                                                                           |    |

# Mi is az a Brother Web Connect?

Egyes weboldalak olyan szolgáltatásokat nyújtanak, amelyekkel a felhasználók képeket tölthetnek fel és nézhetnek meg a weboldalon. A Brother Web Connect lehetővé teszi Önnek, hogy Brother készülékén olvasson be és töltsön fel képeket ezekre a szolgáltatásokra.

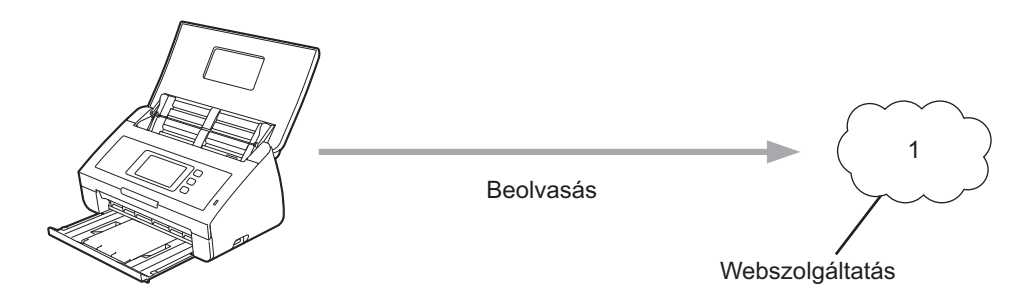

1 Fényképek és dokumentumok

# Elérhető szolgáltatások

Kapcsolódjon a szolgáltatásokhoz Brother készülékéről a Brother Web Connect használatával:

OneNote

Az OneNote egy digitális jegyzetfüzet, amelyet különböző típusú információk összegyűjtésére, tárolására és megosztására fejlesztettek ki.

URL-cím: http://www.onenote.com/

■ Google Drive™

A Google Drive™ egy online dokumentumszerkesztő és -megosztó szolgáltatás.

URL-cím: http://drive.google.com/

EVERNOTE<sup>®</sup>

Az EVERNOTE<sup>®</sup> egy online fájltároló és fájlkezelő szolgáltatás.

URL-cím: http://www.evernote.com/

Dropbox

A Dropbox egy online fájltároló, -kezelő, -megosztó és fájlszinkronizáló szolgáltatás.

URL-cím: http://www.dropbox.com/

OneDrive

Az OneDrive egy online fájltároló és fájlkezelő szolgáltatás.

URL-cím: http://onedrive.live.com/

Box

A Box egy online dokumentumszerkesztő és -megosztó szolgáltatás.

URL-cím: http://www.box.com/

#### MEGJEGYZÉS

A terméken elérhető szolgáltatások értesítés nélkül változhatnak és frissülhetnek.

A szolgáltatások bármelyikére vonatkozó további információkért lásd az adott szolgáltatás webhelyét. A következő táblázat bemutatja, hogy mely fájltípusok használhatók az egyes Brother Web Connect funkciókkal:

| Elérhető szolgáltatások     | OneNote<br>Google Drive™<br>EVERNOTE <sup>®</sup><br>Dropbox<br>OneDrive<br>Box |
|-----------------------------|---------------------------------------------------------------------------------|
| Beolvasott képek feltöltése | JPEG/PDF                                                                        |

#### **MEGJEGYZÉS**

• (Hongkong, Tajvan és Korea)

A Brother Web Connect csak angol nyelven írt fájlneveket támogat. A helyi nyelven elnevezett fájlok nem kerülnek feltöltésre.

- Tudnivalók JPEG-fájlok beolvasásához és feltöltéséhez:
  - · Fekete-fehér beolvasás nem lehetséges.
  - Minden oldal külön fájlként tölthető fel.

# A Brother Web Connect használatához szükséges feltételek

#### Fiók a szolgáltatónál

A Brother Web Connect használatához rendelkeznie kell egy fiókkal az adott szolgáltatónál. Ha még nem rendelkezik fiókkal, akkor látogassa meg egy számítógépről a szolgáltatás weboldalát, és hozzon létre egy fiókot.

#### Internetkapcsolat

A Brother Web Connect használatához Brother készülékének csatlakoznia kell egy olyan hálózathoz, amely internet-hozzáféréssel rendelkezik, ami lehet vezetékes vagy vezeték nélküli kapcsolat is. A készülék csatlakoztatására és konfigurálására vonatkozó további információkért lásd a *Vezeték nélküli hálózati interfészt használók számára* című szakaszt a készülékhez mellékelt Gyors telepítési útmutatóban.

A proxykiszolgálót használó hálózati beállításoknál a készüléket is be kell konfigurálni a proxykiszolgáló használatára (lásd: *A proxykiszolgáló beállításai* a(z) 4. oldalon). Ha nem tudja ezt biztosan, akkor kérdezze meg a hálózati rendszergazdát.

#### MEGJEGYZÉS

A proxykiszolgáló egy olyan számítógép, amely közvetlen internetkapcsolat nélküli számítógépek és az internet között lát el összekötő szerepet.

#### A teljes illesztőprogram- és szoftvercsomag telepítése

A Brother Web Connect eredeti telepítéséhez olyan számítógépre van szükség, amely csatlakozik az internethez, és telepítve van rá a teljes illesztőprogram- és szoftvercsomag. A teljes illesztőprogram- és szoftvercsomagot tartalmazó MFL-Pro Suite telepítéséhez kövesse a Gyors telepítési útmutatóban vázolt lépéseket, és engedélyezze a készüléken a vezeték nélküli hálózaton keresztül történő beolvasást.

#### A proxykiszolgáló beállításai

Ha a hálózat proxykiszolgálót használ, a készüléken a következő proxykiszolgáló-információkat kell konfigurálni:

- Proxykiszolgáló címe
- Port száma
- Felhasználónév
- Jelszó

Ha nem tudja biztosan a kért adatokat, kérdezze meg a hálózati rendszergazdát.

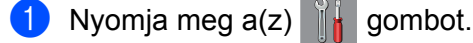

2 Nyomja meg az ▲ vagy ▼ gombot a Hálózat megjelenítéséhez. Nyomja meg a Hálózat gombot.

- 3 Nyomja meg az ▲ vagy ▼ gombot a Webes kapcsolat beállításai megjelenítéséhez. Nyomja meg a Webes kapcsolat beállításai gombot.
- 4 Nyomja meg a Proxy beáll. gombot.
- 5 Nyomja meg a(z) ▲ vagy ▼ gombot a Proxy kapcsolat megjelenítéséhez. Nyomja meg a Proxy kapcsolat gombot.
- 6 Nyomja meg a Be lehetőséget.
- Nyomja meg a beállítani kívánt opciót, majd adja meg a proxykiszolgáló-információt. Nyomja meg az OK gombot.
- 8 Nyomja meg a(z) gombot.

### A Brother Web Connect beállítása

#### A Brother Web Connect beállításának áttekintése

Végezze el a Brother Web Connect beállításainak konfigurálását az alábbi eljárást követve:

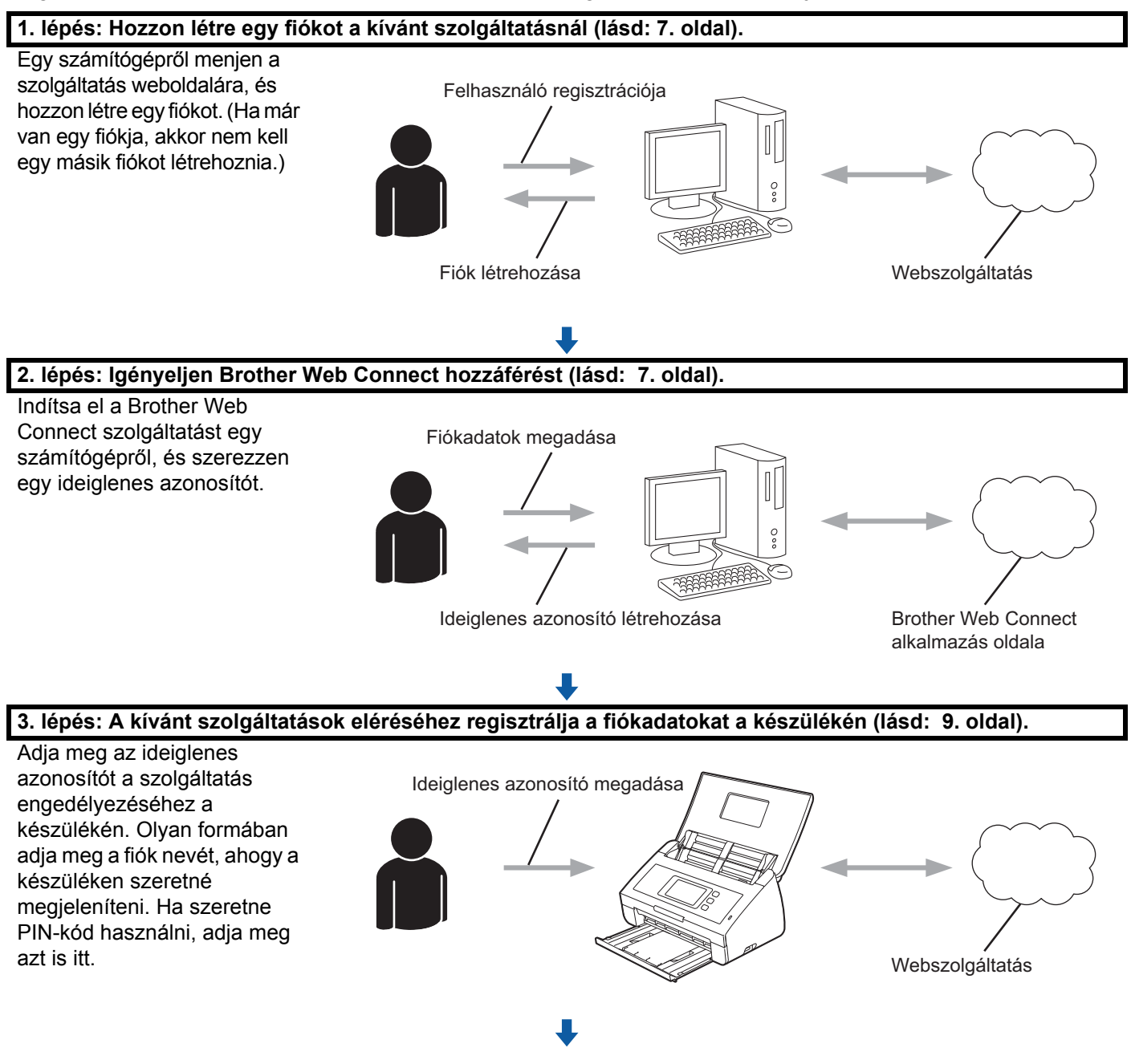

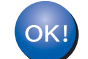

A Brother készülék készen áll a szolgáltatás használatára.

#### Hozzon létre fiókot minden kívánt szolgáltatáshoz

Ha a Brother Web Connect használatával szeretne elérni egy online szolgáltatást, az adott szolgáltatásnál fiókkal kell rendelkeznie. Ha még nem rendelkezik fiókkal, akkor látogassa meg egy számítógépről a szolgáltatás webhelyét, és hozzon létre egy fiókot.

#### FONTOS

Miután létrehozta a fiókot, jelentkezzen be és használja egyszer a fiókot egy számítógépről, mielőtt a Brother Web Connect szolgáltatást használná. Ha nem így tesz, nem biztos, hogy el fogja majd tudni érni a szolgáltatást a Brother Web Connect használatával.

Ha már van egy fiókja, akkor nem kell egy másik fiókot létrehoznia.

Miután minden elérni kívánt online szolgáltatáshoz létrehozott egy fiókot, folytassa ezzel a lépéssel: Brother Web Connect hozzáférés igénylése a(z) 7. oldalon.

MEGJEGYZÉS

Nincs szükség fiók létrehozására, ha a szolgáltatást vendégként használja. Csak bizonyos szolgáltatásokat használhat vendégként. Ha a használni kívánt szolgáltatás nem rendelkezik vendégfelhasználó beállítással, akkor létre kell hoznia egy fiókot.

#### Brother Web Connect hozzáférés igénylése

Ha a Brother Web Connect használatával szeretné elérni az online szolgáltatásokat, akkor először igényelnie kell egy Brother Web Connect hozzáférést egy olyan számítógépről, amelyiken telepítve van a teljes illesztőprogram- és szoftvercsomag.

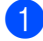

Kapcsolja be a számítógépet.

- Nyissa meg a Brother Web Connect alkalmazás weboldalát.
  - Windows<sup>®</sup>

# Kattintson a

(Brother Utilities) lehetőségre, majd kattintson a legördülő listára, és válassza

ki a modell nevét (ha még nem választotta ki). Kattintson a További használat lehetőségre a bal oldali navigációs sávon, majd kattintson a Brother Web Connect lehetőségre.

Macintosh

Kattintson az Ugrás lehetőségre a Finder menüsáv > Alkalmazások > Brother > Utilities > Brother Web Connect oldalán.

#### MEGJEGYZÉS

Az oldalt közvetlenül is elérheti, ha beírja a "http://bwc.brother.com" címet a böngésző címsorába.

3 Válassza ki a használni kívánt szolgáltatást.

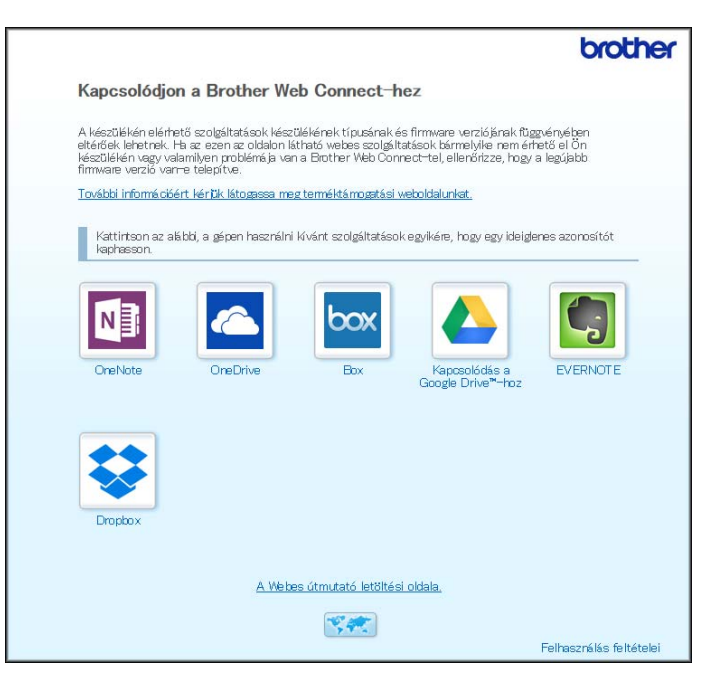

4 Kövesse a képernyőn megjelenő utasításokat, és igényelje a hozzáférést. Ennek végeztével az ideiglenes azonosítója kijelzésre kerül.

|                                                                                | brother |  |  |  |
|--------------------------------------------------------------------------------|---------|--|--|--|
| Kapcsolódjon a Brother Web Connect-hez                                         |         |  |  |  |
|                                                                                |         |  |  |  |
| A regisztráció befejeződött.                                                   |         |  |  |  |
| Kérjük, írja be a következő ideiglenes azonosítót készüléke LCE<br>kijelzőjén. | )       |  |  |  |
| Ideiglenes azonosító (11 számjegy)                                             |         |  |  |  |
| XXX XXXX XXXX                                                                  |         |  |  |  |
|                                                                                |         |  |  |  |
| MEGJEGYZÉS : Az ideiglenes azonosító 24 órán belül lejár.                      |         |  |  |  |
| FEL                                                                            |         |  |  |  |

5 Jegyezze fel az ideiglenes azonosítót, mivel szükség lesz rá a fiókok regisztrálásához a készüléken. Az ideiglenes azonosító 24 óráig érvényes.

#### 6 Zárja be a böngészőt.

Miután megszerezte az azonosítót a Brother Web Connect szolgáltatáshoz való hozzáféréshez, regisztrálnia kell az azonosítót a készülékén. Folytassa a folyamat következő lépésével, lásd: *Fiók regisztrálása a Brother készülékén* a(z) 9. oldalon.

#### Fiók regisztrálása a Brother készülékén

Adja meg a Brother Web Connect fiók adatait, és állítsa be a készülékét a Brother Web Connect használatára a kívánt szolgáltatás eléréséhez.

Tudnivalók a fiókregisztrációról:

- Győződjön meg arról, hogy igényelt hozzáférést a Brother Web Connect szolgáltatáshoz.
- Ellenőrizze, hogy a megfelelő dátum és időpont jelenjen meg az LCD-kijelzőn.

#### MEGJEGYZÉS

A készüléken legfeljebb 10 fiókot lehet regisztrálni.

- Görgessen balra vagy jobbra az érintőképernyőn, vagy nyomja meg a < vagy ► gombot a(z) Szkennelés 2 megjelenítéséhez.
- Nyomja meg a(z) a Webhez gombot. Az internetkapcsolatra vonatkozó információ megjelenik a készülék LCD-kijelzőjén. Olvassa el az információt, és nyomja meg a(z) OK gombot.
- 3 A rendszer megkérdezi, hogy ez az információ a későbbiekben is megjelenjen-e. Nyomja meg a(z) Igen vagy Nem gombot.

#### MEGJEGYZÉS

Bizonyos esetekben az LCD-kijelzőn a Brother Web Connect szolgáltatásaival kapcsolatos frissítések és információk jelennek meg. Olvassa el az információkat, majd nyomja meg az OK gombot.

- 4 Nyomja meg az ▲ vagy ▼ gombot a szolgáltatás megjelenítéséhez, amellyel regisztrálni szeretne, majd nyomja meg a szolgáltatás nevét.
- 5 Nyomja meg a(z) OK gombot, amikor megjelenik a Brother Web Connect szolgáltatásra vonatkozó információ.
- 6 Nyomja meg a(z) Regisztráció/fiók törlése gombot.
- 7 Nyomja meg a(z) Fiók regisztrálása gombot.
- 8 A készülék felkéri a Brother Web Connect hozzáférés igénylésekor kapott ideiglenes azonosító megadására.
- **9** Nyomja meg a(z) OK gombot.
- 10 Az LCD-kijelző segítségével adja meg az ideiglenes azonosítót.
- **1** Nyomja meg a(z) OK gombot.

#### MEGJEGYZÉS

Hibaüzenet fog megjelenni az LCD-kijelzőn, ha a megadott információ nem egyezik a hozzáférés igénylésekor kapott ideiglenes azonosítóval, vagy ha az ideiglenes azonosító lejárt. Írja be a helyes ideiglenes azonosítót, vagy igényeljen egy új hozzáférést, amihez egy új ideiglenes azonosító is jár (lásd *Brother Web Connect hozzáférés igénylése* a(z) 7. oldalon).

- 12 A készülék felkéri az LCD-kijelzőn megjeleníteni kívánt fióknév megadására.
- **13** Nyomja meg a(z) OK gombot.
- 14 Az LCD-kijelző segítségével adja meg a nevet.
- **15** Nyomja meg a(z) OK gombot.
- 16 Tegye az alábbiak egyikét:
  - Ha meg akar adni egy PIN-kódot a fiókhoz, nyomja meg a(z) Igen gombot. (A PIN-kód megakadályozza a jogosulatlan hozzáférést a fiókhoz.)
    - Adjon meg egy négy számjegyű számot, és nyomja meg a(z) OK gombot.
  - Ha nem akar PIN-kódot beállítani, nyomja meg a(z) Nem gombot.
- 17 Amikor a megadott fiókadatok megjelennek, erősítse meg, hogy azok helyesek.
  - Nyomja meg a(z) Igen gombot az információk regisztrálásához a megadottak szerint.
  - Nyomja meg a(z) Nem gombot az információ újbóli megadásához. Menjen vissza a(z) () lépéshez.
- **18** Nyomja meg a(z) OK gombot.
- 19 Nyomja meg a(z) gombot.

#### Fiók törlése a Brother készülékén

- Görgessen balra vagy jobbra az érintőképernyőn, vagy nyomja meg a ◄ vagy ► gombot a(z) Szkennelés 2 megjelenítéséhez.
- 2 Nyomja meg a(z) a Webhez gombot.

Az internetkapcsolatra vonatkozó információ megjelenik a készülék LCD-kijelzőjén. Olvassa el az információt, és nyomja meg a(z) OK gombot.

3 A rendszer megkérdezi, hogy ez az információ a későbbiekben is megjelenjen-e.

Nyomja meg a(z) Igen vagy Nem gombot.

- 4 Nyomja meg az ▲ vagy ▼ gombot a szolgáltatás megjelenítéséhez, amely a törölni kívánt fiókot tartalmazza, majd nyomja meg a szolgáltatás nevét.
- 5 Nyomja meg a(z) Regisztráció/fiók törlése gombot.
- 6 Nyomja meg a(z) Fiók törlése gombot.
- 7 Nyomja meg a törölni kívánt fiókot. Szükség esetén egy időben akár több fiókot is törölhet. A kiválasztott fiókokat pipa jelöli.
- 8 Nyomja meg a(z) OK gombot.

A rendszer kérni fogja, hogy hagyja jóvá a választását.

- 9 Nyomja meg a(z) Igen gombot a törléshez.
- **10** Nyomja meg a(z) OK gombot.
- 1 Nyomja meg a(z) gombot.

Beolvasás és feltöltés

### Dokumentumok beolvasása és feltöltése a Brother Web Connect használatával

Töltse fel a beolvasott fényképeket és képeket közvetlenül a kiválasztott szolgáltatáshoz, számítógép használata nélkül.

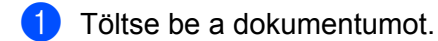

2

- 2 Görgessen balra vagy jobbra az érintőképernyőn, vagy nyomja meg a 4 vagy ► gombot a Szkennelés 2 megjelenítéséhez.
- 3 Nyomja meg a Webhez gombot. Az internetkapcsolatra vonatkozó információ megjelenik a készülék LCD-kijelzőjén. Olvassa el az információt, és nyomja meg az OK gombot.
- A rendszer megkérdezi, hogy ez az információ a későbbiekben is megjelenjen-e. Nyomja meg az Igen vagy Nem gombot.

#### **MEGJEGYZÉS**

Bizonyos esetekben az LCD-kijelzőn a Brother Web Connect szolgáltatásaival kapcsolatos frissítések és információk jelennek meg. Olvassa el az információkat, majd nyomja meg az OK gombot.

- 5 Nyomja meg az ▲ vagy ▼ gombot a kívánt szolgáltatás megjelenítéséhez, majd nyomja meg a szolgáltatás nevét.
- 6 Nyomja meg az ▲ vagy ▼ gombot a fióknév megjelenítéséhez, majd nyomja meg azt.
- Ha megjelenik a PIN-kódot kérő beviteli képernyő, írja be a négy számjegyű PIN-kódot, majd nyomja meg az OK gombot.
- 8 Ha a program a dokumentum fájlformátumának megadására kéri, válassza ki a beolvasás alatt álló dokumentum fájlformátumát.

#### MEGJEGYZÉS

Tudnivalók JPEG-fájlok beolvasásához és feltöltéséhez:

- · Fekete-fehér beolvasás nem lehetséges.
- Minden oldal külön fájlként tölthető fel.
- 9 Amikor a beolvasási beállításokat kérő képernyő megjelenik az LCD-kijelzőn, tegye a következők egyikét:
  - Adja meg a kívánt beolvasási beállításokat, majd folytassa a(z) () lépéssel.
  - Ha a beolvasási beállítások módosítása nélkül szeretné folytatni, folytassa a(z) () lépéssel.
- Nyomja meg az OK gombot. A készülék beolvassa a dokumentumot, és elkezdi a feltöltést.

Nyomja meg a(z) gombot.

#### MEGJEGYZÉS

- A feltöltött képeket a rendszer a "From\_BrotherDevice" nevű albumba menti.
- A korlátozásokra vonatkozó információkért, mint pl. a feltölthető képek mérete vagy száma, lásd az adott szolgáltatás weboldalát.

#### Beolvasási beállítások módosítása

A beolvasási beállítások megadását kérő képernyő még a feltölteni kívánt dokumentum beolvasása előtt megjelenik az LCD-kijelzőn.

#### Beolvasás típusa

- Nyomja meg a Szkennelés típusa gombot.
- Válasszon a Színes, Szürke és F&F lehetőségek közül.
- **3** Ha végzett, nyomja meg az OK gombot.

#### MEGJEGYZÉS

Tudnivalók JPEG-fájlok beolvasásához és feltöltéséhez:

- Fekete-fehér beolvasás nem lehetséges.
- Minden oldal külön fájlként tölthető fel.

#### Felbontás

- 1 Nyomja meg a Felbontás gombot.
- 2 Válasszon a 150 dpi, 200 dpi, 300 dpi vagy 600 dpi értékek közül.
- 3 Ha végzett, nyomja meg az OK gombot.

#### Dokumentumméret

- Nyomja meg a Dokumentumméret gombot.
- **2** Válasszon az A4, Letter, Legal, B5, A5, B6, A6 vagy Névjegy lehetőségek közül.
- 3 Ha végzett, nyomja meg az OK gombot.

Beolvasás és feltöltés

#### Fájlméret

- 1 Nyomja meg a Fájlméret gombot.
- **2** Válasszon a Kicsi, Közepes és Nagy lehetőségek közül.
- **3** Ha végzett, nyomja meg az OK gombot.

#### 2-oldalas beolvasás

- 1 Nyomja meg a Kétold. szkennelés elemet.
- 2 Válasszon a Hosszú old., Rövid old. vagy Ki lehetőségek közül.
- **3** Ha végzett, nyomja meg az OK gombot.

#### **MEGJEGYZÉS**

A 2-oldalas beolvasás alapértelmezett beállítása a Hosszú old.

3

# Web Connect parancsikon beállításai

# Web Connect parancsikonok hozzáadása

Mentse el egyéni beállításait a következő szolgáltatásokra való feltöltéshez Web Connect parancsikonokként a készülékén:

- OneNote
- Egyszerű szkenn. emailbe
- Google Drive<sup>™</sup>
- EVERNOTE<sup>®</sup>
- Dropbox
- OneDrive
- Box
- 1 Nyomja meg a(z) Parancsikonok gombot.
- Nyomja meg az 1-8 fülek valamelyikét.
- 3 Nyomja meg a(z) 🚽 🕂 gombot, ahol hely van egy parancsikon hozzáadására.
- 4 Nyomja meg a(z) Webhez szken. gombot.
- Megjelennek az internetes kapcsolatra vonatkozó információk. Olvassa el az információt, és hagyja jóvá a(z) OK gomb megnyomásával.

#### MEGJEGYZÉS

Bizonyos esetekben az LCD-kijelzőn a Brother Web Connect szolgáltatásaival kapcsolatos frissítések és információk jelennek meg. Olvassa el az információkat, majd nyomja meg az OK gombot.

- 🌀 Nyomja meg az 🛦 vagy ₹ gombot a kívánt szolgáltatás megjelenítéséhez, majd nyomja meg azt.
- 7 Nyomja meg a fiókját.

Ha a fiókhoz szükség van a PIN-kód megadására, adja meg a fiókhoz tartozó PIN-kódot az LCD-kijelző billentyűzetét használva. Nyomja meg a(z) OK gombot.

8 Ellenőrizze a megadott beállításokat, majd nyomja meg a(z) OK gombot.

9 Nyomja meg a(z) OK gombot a parancsikon mentéséhez.

#### MEGJEGYZÉS

A parancsikon nevét a rendszer automatikusan adja meg. A parancsikonok nevének módosításához lásd a(z) *Parancsikonok nevének szerkesztése* a(z) 15. oldalon.

#### Parancsikonok módosítása

A Web Connect parancsikonokat nem lehet módosítani. Inkább törölje a parancsikont (lásd a(z) *Parancsikonok törlése* a(z) 15. oldalon), és hozzon létre egy új parancsikont (lásd a(z) *Web Connect parancsikonok hozzáadása* a(z) 14. oldalon).

#### Parancsikonok nevének szerkesztése

- 1 Nyomja meg a(z) Parancsikonok gombot.
- 2 Kattintson az átnevezni kívánt parancsikonra, és tartsa lenyomva legalább 1 másodpercig.
- 3 Nyomja meg a(z) Átnevezés gombot.
- Az LCD-kijelzőn megjelenik a szoftveres billentyűzet. Adjon meg egy új parancsikonnevet, majd nyomja meg a(z) OK gombot.

#### Parancsikonok törlése

- 1 Nyomja meg a(z) Parancsikonok gombot.
- 2 Kattintson a törölni kívánt parancsikonra, és tartsa lenyomva legalább 1 másodpercig.
- **3** Nyomja meg a(z) Töröl gombot.
- 4 Az LCD megjeleníti a törölni kívánt parancsikon nevét. A jóváhagyáshoz nyomja meg a(z) Igen opciót.

#### Parancsikonok használata

- 1 Nyomja meg a Parancsikonok gombot.
- 2 Nyomja meg a használni kívánt parancsikont.

Hibaelhárítás

### Hibaüzenetek

A

Mint minden összetett irodai terméknél, hibák itt is előfordulhatnak. Hiba esetén a készülék hibaüzenetet jelenít meg. A leggyakrabban előforduló hibaüzeneteket alább olvashatja.

A legtöbb hibát saját maga is elháríthatja. Ha a táblázat elolvasása után további segítségre van szüksége, a Brother Solutions Center is rendelkezésre áll a legújabb GYIK-kel és hibaelhárítási tippekkel.

Nyissa meg a modellhez tartozó **GYIK & hibakeresés** oldalt a Brother Solutions Center-ben, a <u>http://support.brother.com/</u> webhelyen.

| Hibaüzenet                                                                             | Ok                                                         | Intézkedés                                                                                                    |
|----------------------------------------------------------------------------------------|------------------------------------------------------------|----------------------------------------------------------------------------------------------------|
| Kapcsolódás a hálózathoz<br>sikertelen.Ellenőrizze, hogy<br>jó-e a hálózati kapcsolat. | A készülék nem csatlakozik a<br>hálózathoz.                | Ellenőrizze, hogy a hálózati kábel<br>megfelelően van-e<br>csatlakoztatva.                                                                                                    |
|                                                                                        |                                                            | Ha az a Webhez gombot<br>közvetlenül a készülék<br>bekapcsolása után nyomták meg,<br>akkor lehet, hogy a hálózati<br>kapcsolat még nem jött létre.<br>Várjon, és próbálja meg újra.                    |
| Kapcsolódás a szerverhez                                                               | A hálózat vagy a kiszolgáló<br>boállításai nom mosfololősk | Ellenőrizze, hogy megfelelőek-e a<br>bálázati baállításak, vagy várian                                                                                                    |
| hálózati beállításokat.                                                                | <ul> <li>Probléma van a hálózattal vagy a</li> </ul>       | és próbálkozzon újra később.                                                                                                    |
|                                                                                        | kiszolgálóval.                                             | Ha az a Webhez gombot<br>közvetlenül a készülék<br>bekapcsolása után nyomták meg,<br>akkor lehet, hogy a hálózati<br>kapcsolat még nem jött létre.<br>Várjon, és próbálja meg újra.                    |
| Kapcsolódási hiba 07                                                                   | A dátum és az idő beállítása nem                           | Állítsa be a helyes dátumot és időt.                                                                                                    |
| Kapcsolódás a szerverhez<br>sikertelen. Hibás dátum és                                 |                                                            | Ne feledje, nogy a keszülek<br>tápkábelének kihúzása esetén a<br>dátum- és időbeállítások                                                                                                    |
| ldo.                                                                                   |                                                            | visszaállhatnak a gyári beállításokra.                                                                                                    |
| Szerver hiba 01                                                                        | A készülék hitelesítési információja                       | Igényeljen újra Brother Web Connect                                                                                                    |
| Hitelesítés érvénytelen.                                                               | szükséges) lejárt vagy érvénytelen.                        | ideiglenes azonosítót, majd az új                                                                                                    |
| és regisztrálja újra a fiókot.                                                         |                                                            | ideiglenes azonosítóval regisztrálja a<br>fiókot a készüléken (lásd: Brother<br>Web Connect hozzáférés igénylése<br>a(z) 7. oldalon és Fiók regisztrálása<br>a Brother készülékén a(z)<br>9. oldalon). |

#### Hibaelhárítás

| Hibaüzenet                                                                                                    | Ok                                                                                                    | Intézkedés                                                                                                    |
|----------------------------------------------------------------------------------------------------|----------------------------------------------------------------------------------------------------|----------------------------------------------------------------------------------------------------|
| Szerver hiba 03<br>Feltöltés sikertelen. Nem<br>támogatott fájl vagy hibás<br>adat. Ellenőrizze a fájlt.                                                                                           | <ul> <li>Előfordulhat, hogy az alábbi hibák valamelyike miatt nem sikerül feltölteni a beolvasott fájlt:</li> <li>A fájl pixelszáma, mérete stb. meghaladja a szolgáltatás ezekre megszabott határértékeit.</li> <li>A fájltípus nem támogatott.</li> <li>A fájl hibás.</li> </ul> | <ul> <li>A fájl nem használható:</li> <li>Ellenőrizze a szolgáltatás méretre vagy formátumra vonatkozó korlátozásait.</li> <li>Mentse a fájlt eltérő típusként.</li> <li>Olvassa be ismét a dokumentumot a fájl új, hibátlan verziójának létrehozásához.</li> </ul>                                             |
| Szerver hiba 13<br>A szolgáltatás ideiglenesen<br>nem érhető el. Próbálja meg<br>később.                                                                                                    | Probléma lépett fel a szolgáltatással,<br>és jelenleg nem lehet használni.                                                                                                    | Várjon, és próbálja meg újra. Ha újra<br>ezt az üzenetet kapja, ellenőrizze<br>egy számítógépről, hogy valóban<br>megszakadt-e a szolgáltatáshoz való<br>hozzáférés.                                                                                                    |
| Hitelesítési hiba Ol<br>Nem megfelelő PIN kód.<br>Megfelelően gépelje be a PIN<br>kódot.                                                                                                    | A fiókhoz való hozzáféréshez<br>megadott PIN-kód helytelen. A PIN-<br>kód az a négyjegyű szám, amit a<br>készüléken adott meg, amikor a<br>fiókot regisztrálta rajta.                                                                                                    | Írja be a helyes PIN-kódot.                                                                                                    |
| Hitelesítési hiba 02                                                                                                    | A megadott ideiglenes azonosító<br>nem megfelelő.                                                                                                    | Írja be a helyes ideiglenes<br>azonosítót.                                                                                                    |
| Vagy ez az ideiglenes<br>azonosító már használatban<br>van. Írja be helyesen vagy<br>kérjen újra ideiglenes<br>azonosítót. Az ideiglenes<br>azonosító a kibocsátást<br>követően 24 óráig érvényes. | A megadott ideiglenes azonosító<br>lejárt. Egy ideiglenes azonosító<br>24 óráig érvényes.                                                                                                    | Igényeljen újra Brother Web Connect<br>hozzáférést, és szerezzen egy<br>ideiglenes azonosítót, majd az új<br>ideiglenes azonosítóval regisztrálja a<br>fiókot a készüléken. Lásd: Brother<br>Web Connect hozzáférés igénylése<br>a(z) 7. oldalon és Fiók regisztrálása<br>a Brother készülékén a(z) 9. oldalon. |
| Hitelesítési hiba 03<br>A megjelenítendő név már<br>regisztrálva van. Adjon meg<br>egy másik kijelző nevet.                                                                                        | A kijelzőnévként megadott név már<br>regisztrálva van a szolgáltatás egy<br>másik felhasználójához.                                                                                                    | Adjon meg egy másik kijelzőnevet.                                                                                                    |
| Regisztrációs hiba 02<br>Fiókok maximális száma<br>elérésre került. Próbálja meg<br>újra a fölösleges fiókok<br>törlése után.                                                                      | A fiókok száma már elérte a<br>maximumot (10).                                                                                                    | Törölje a szükségtelen vagy nem<br>használt fiókokat, és próbálja újra.                                                                                                    |
| Parancsikon hiba 02<br>A fiók érvénytelen. Kérjük,<br>regisztráljon újra fiókot és<br>parancsikont, miután törölte<br>ezt a parancsikont.                                                          | A parancsikon nem használható,<br>mert a fiókot törölték a parancsikon<br>regisztrálása után.                                                                                                    | Törölje a parancsikont, majd<br>regisztrálja ismét a fiókot és a<br>parancsikont.                                                                                                    |

A

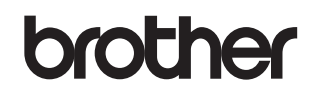

Látogasson meg minket a világhálón http://www.brother.com/

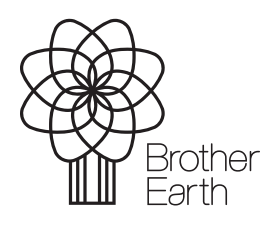

www.brotherearth.com